## MST-7R バンザイホームページを使用したアップデート方法

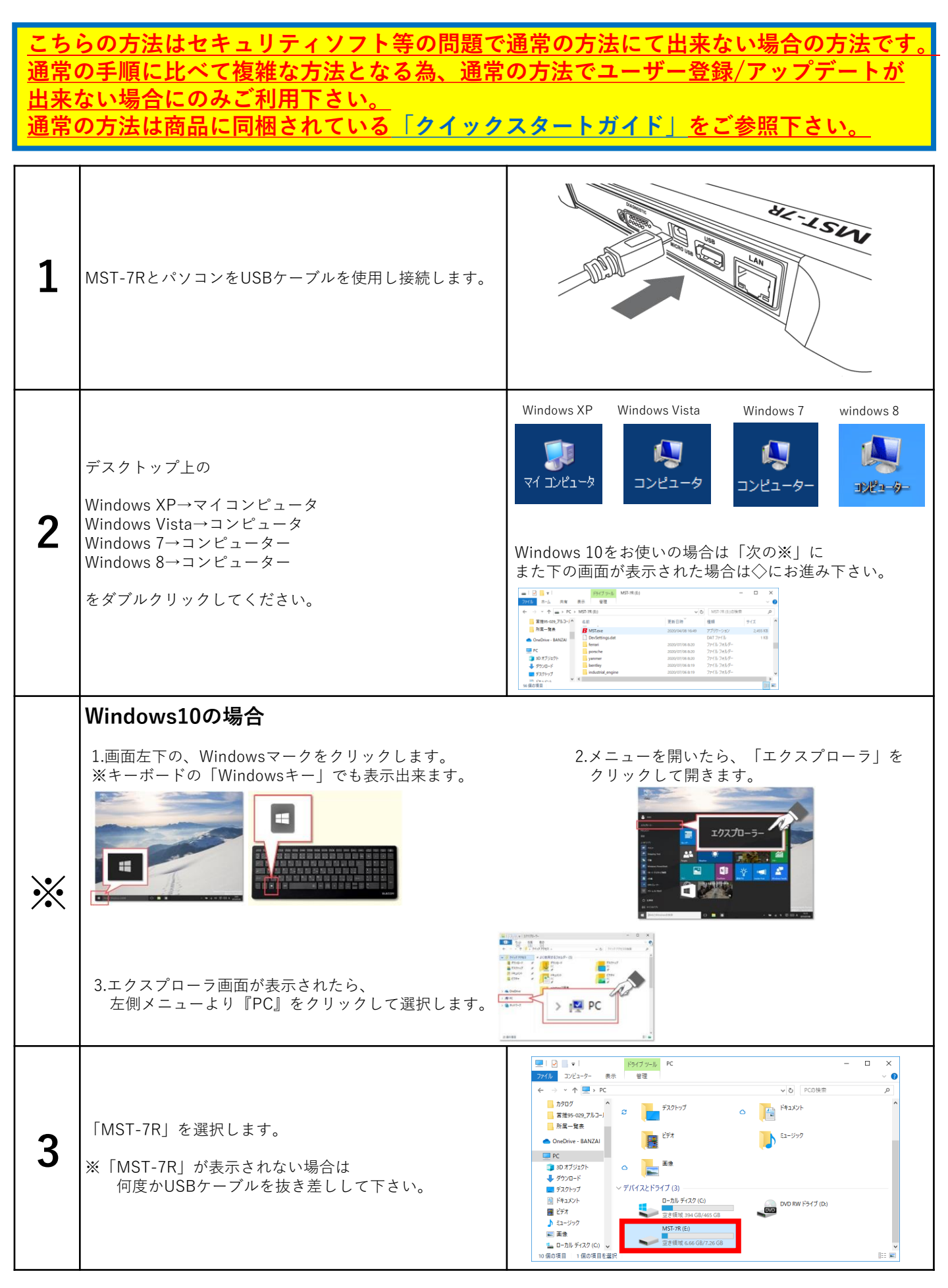

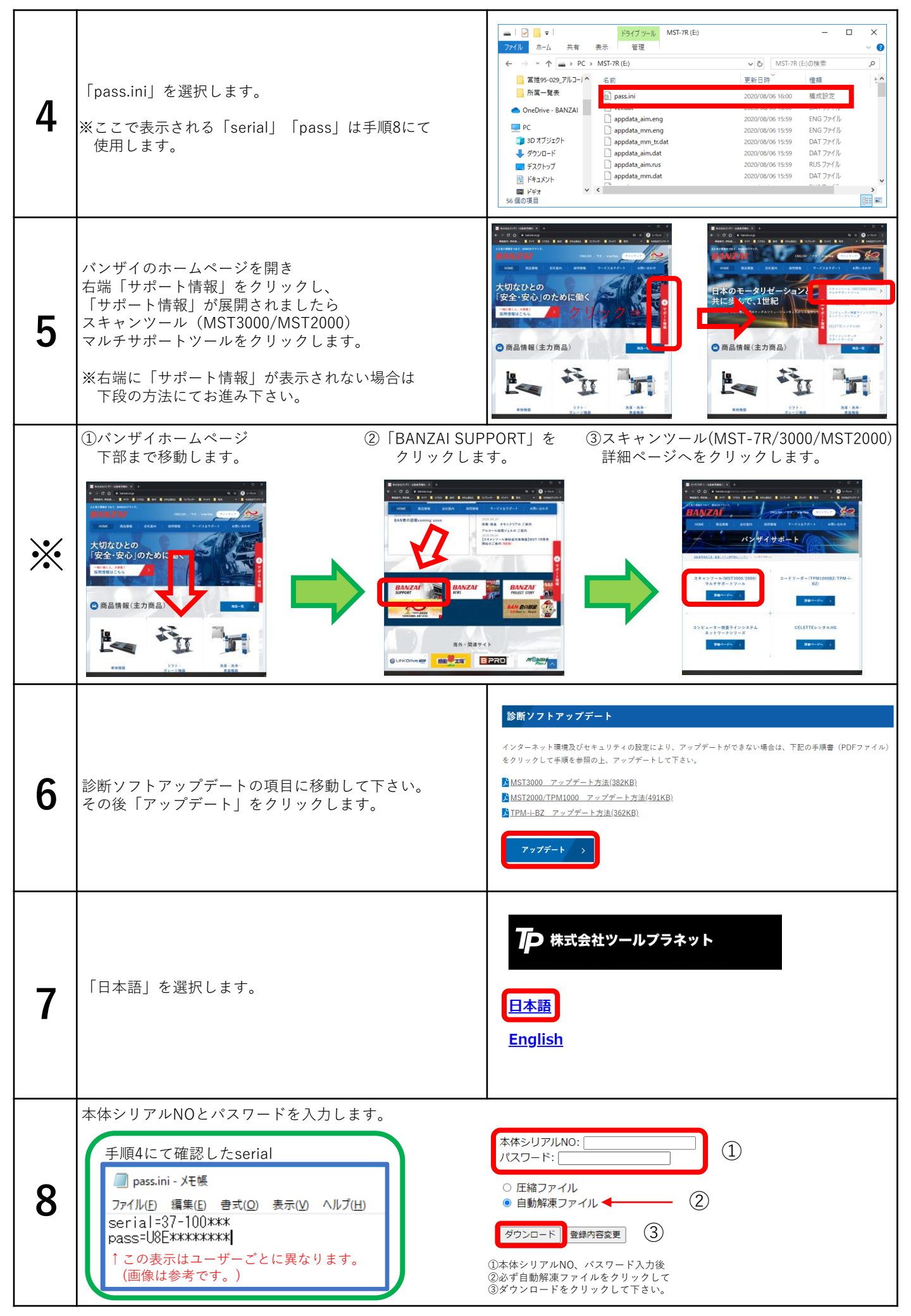

|    |                                                                                                    | C ① 通 http://scattod/givet-splate.php ・ C 】 知用 P ・ ○ ☆ ◎ ● ② scattod/g × ■                                                                                                    |
|----|----------------------------------------------------------------------------------------------------|----------------------------------------------------------------------------------------------------|
| 9  | 「実行」/「保存」/「キャンセル」が表示されます。<br>「実行」を選択して下さい。                                                             | 完了! 戻るにはここをクリック.                                                                                                    |
|    |                                                                                                    | scantosigh が5.37-100002.cee (S81.MI)を実行また上級対しますが         ×           使 この機構のファイルは PC に開墾を起こす可能性が抱めます。         実行法の         実行法の         実行法の         単やンビル(2)                                                                                                    |
|    | お客様のパソコンにより「発行元が確認出来ない」等の<br>の警告が出る場合があります。                                                            | 70-000128.exe の発行元を確認できませんでした。このプログラムを実行しますか? ×                                                                                                    |
|    | 「実行」や「許可」を選択して下さい。                                                                                     |                                                                                                    |
| 10 | またWindows SmartScreenフィルターが有効に<br>なっている場合は「WindowsによってPCが保護されまし<br>た」と表示される場合は、右図の画面が表示されます。           | Windows によって PC が保護されました<br>Windows SmartScreen は認識されないアプル記録を停止しました。このアプル来行すると、PC に問題が応ごる<br>可能守住がなります。<br>可能守住                                                                                                    |
|    | 「詳細設定」→「実行」と選択して下さい。                                                                                   | ок                                                                                                    |
| 11 | コンピューター内の<br>「MST-7R」を選択し、「OK」を選択して下さい。<br>画面が切り替わりデータの書き込みが<br>スタートします。                               | フォルダーの参照     ×       Select directory to extract files       E#       >     サクンロード       >     サスクトップ       >     サスクトップ       >     サスクトップ       >     サスクトップ       >     ローカレディスク(C)       >     ローカレディスク(C)                                                                                                    |
| 12 | 書き込みが終了しましたら①の「OK」を<br>押し、②の「Exit」をクリックして<br>終了させて下さい。<br>全ての画面を閉じ、MST-7Rをパソコンから取り外し<br>アップデート作業は終了です。 | Self-Extractor<br>Extracting: vwWW_ADLCER/EPVTP equ<br>Extracting: vwWW_ADLCERE.ecu<br>Extracting: vwWW_ADLCERE.ecu<br>Extracting: vwWW_AL<br>Extracting: vwWW_AL<br>Extracting: vwWWW_AL<br>Extracting: vwWW_AL<br>Extracting: vwWW_AL<br>Ex |

Т